# **Department of Health**

**DIVISION OF COMMUNITY HEALTH PROMOTION** 

### Florida Human Trafficking Profile Report

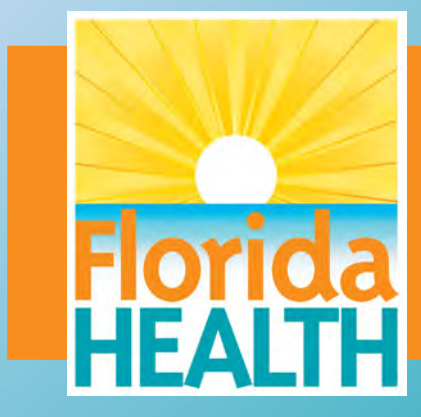

Keshia Reid, PhD Director of Public Health Research

October 14, 2021

# **FLHealthCHARTS**

FLORIDA DEPARTMENT OF HEALTH Division of Public Health Statistics & Performance Management Home | Site Search | CHARTS Tutorials | Ask a Question Log In/Sign Up

# **FLHealthCHARTS**

### Community Health Assessment Resource Tool Set

Powered by Florida's Bureaus of Community Health Assessment and Vital Statistics

What are you looking for?

| CHARTS Login                                                                                         | Current Features                                                                                                    | Focus On                                                                                                |
|----------------------------------------------------------------------------------------------------|----------------------------------------------------------------------------------------------------|----------------------------------------------------------------------------------------------------|
| Create your CHARTS account to:<br>Instantly view your county's data<br>Receive CHARTS update notices | HIV/AIDS Awareness<br>In 2019, 4,584 persons were <u>newly diagnosed with HIV</u> , a 4% decrease from 2018. In<br>2019, 38% were black, 36% Hispanic/Latino, and 24% white; 36% were between the<br>ages of 13–29, 43% were age 30–49 and 21% were over the age of 50. The majority<br>(56%) were man who had sevual constant with men. 34% bad between vertext | Suicide Prevention Suicide was<br>Florida's 8th leading cause of death in<br>2019, with 3,427 suicides. |
| Log in/sign up                                                                                       | and 5% were persons who inject drugs. Statewide, 31 counties saw an increase in new                                                                                                    | What's New                                                                                              |
| Community Tools                                                                                      | diagnoses of HIV from 2018 to 2019; however, an annual decrease was observed in                                                                                                    | 2017-2019 data from the Behavioral                                                                      |
| Life Expectancy                                                                                      | three of the seven largest reporting counties: Broward (-7%), Duval (-4%) and Paim<br>Beach (-1%).                                                                                                    | Risk Factor Surveillance System was                                                                     |
| Community Map                                                                                        | Previous 1 2 3 4 5 6 Next                                                                                                    | Prior to this, the latest county-level                                                                  |
| Risk Factors Map                                                                                     |                                                                                                    | data was 2016.                                                                                          |
| Social & Economic Paciors                                                                            | Community Spotlight                                                                                                    | Quick Facts                                                                                             |
| Profiles & Dashboards                                                                                | DOH-Putnam Celebrates during Kiwanis Centennial                                                                                                    | In 2010, 96% of mothers initiated                                                                       |
| Health Equity<br>Health Summaries<br>Healthiest Weight<br>Injuries                                   | DOH-Putnam participated in<br>the 100 Year Anniversary of<br>Kiwanis Club, Inti<br>celebration. The opportunity                                                                                                    | breastfeeding with their new babies,<br>compared with 78.8% in 2009.                                    |
| Social and Behavioral Health                                                                         | allowed for DOH-Putnam<br>Healthy Families WIC and HEALTH                                                                                                    | Estimated Births                                                                                        |
| Health Indicators                                                                                    | Chronic Disease Program to                                                                                                    | *Since Jan 01, 2021                                                                                     |
| Reportable & Infectious Diseases<br>Chronic Diseases                                                 | residents. All participants<br>received brochures and gift                                                                                                    | 130538                                                                                                  |
| Behavioral Risk Factor Data                                                                          | comprehensive services                                                                                                    | Did You Know?                                                                                           |
| Maternal & Child Health                                                                              | DOH-Putnam provides.<br>Sarah Tuschhoff, WIC Administrative Assistant, hands out                                                                                                    | CHARTS has more than 25 county and                                                                      |

- A single source for health and healthrelated data that comes from many different programs and agencies in Florida.
- Features over 4,300 indicators.
- Most data are updated annually, but some are updated quarterly.
- Data can be used to identify health issues and develop health improvement plans.
- www.FLHealthCHARTS.com

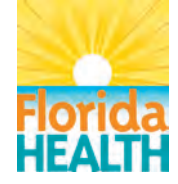

## How to Access the Human Trafficking **Profile Report**

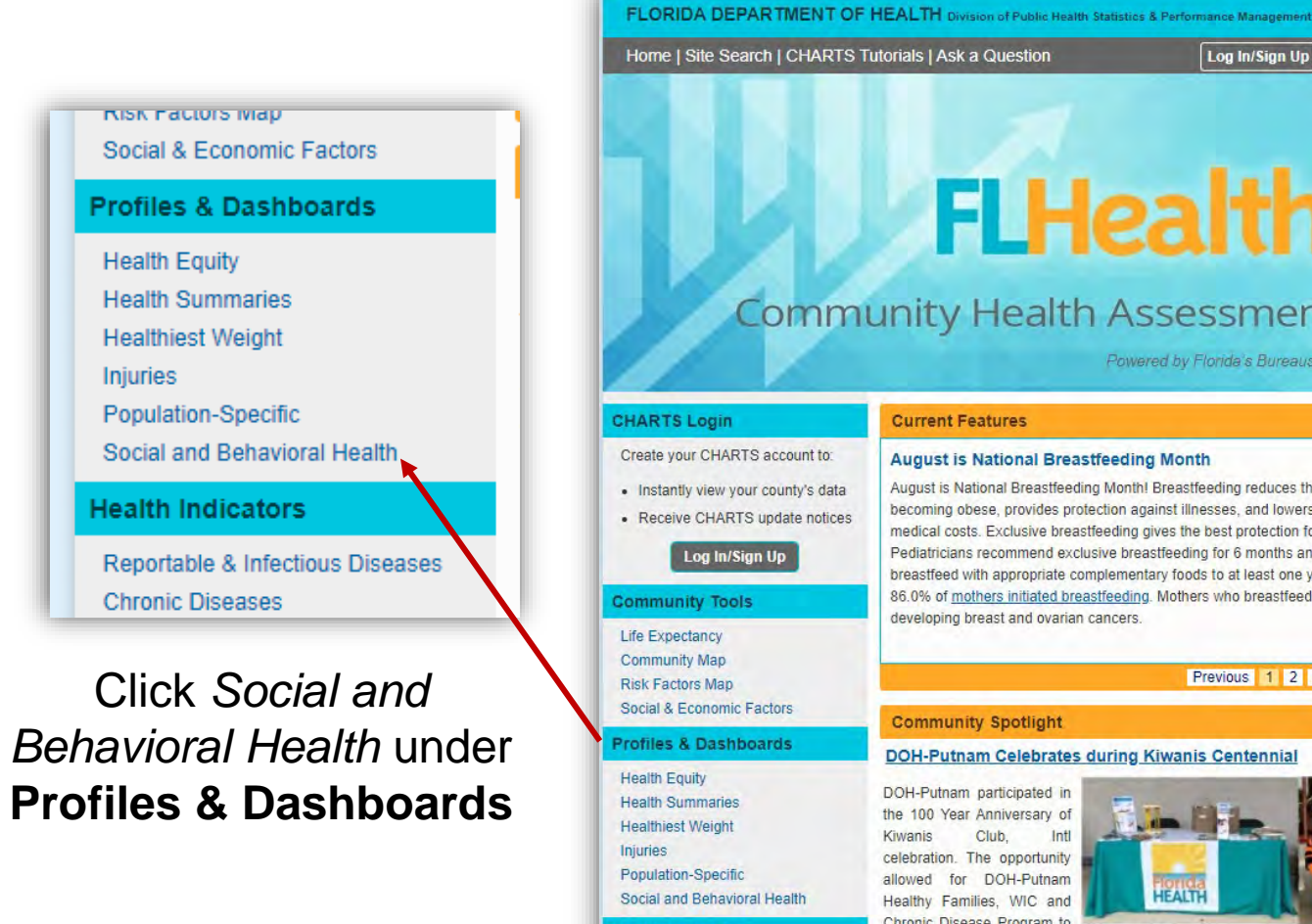

Injuries

Log In/Sign Up **FLHealthCHARTS** 

### Community Health Assessment Resource Tool Set

Powered by Florida's Bureaus of Community Health Assessment and Vital Statistics

What are you looking for?

Q

| CHARTS Login                                                                                         | Current Features                                                                                                    | Focus On                                                                                                    |
|----------------------------------------------------------------------------------------------------|----------------------------------------------------------------------------------------------------|----------------------------------------------------------------------------------------------------|
| Create your CHARTS account to:<br>Instantly view your county's data<br>Receive CHARTS update notices | August is National Breastfeeding Month<br>August is National Breastfeeding Month! Breastfeeding reduces the risk of a child<br>becoming obese, provides protection against illnesses, and lowers future health and<br>medical costs. Exclusive breastfeeding gives the best protection for the baby. | Suicide Prevention Suicide was<br>Florida's 8th leading cause of death in<br>2019, with 3,427 suicides.      |
| Log In/Sign Up                                                                                       | Pediatricians recommend exclusive breastfeeding for 6 months and continuing to<br>breastfeed with appropriate complementary foods to at least one year of age. In 2019.                                                                                                    | What's New                                                                                                   |
| Community Tools                                                                                      | 86.0% of mothers initiated breastfeeding. Mothers who breastfeed have a lower risk of                                                                                                    | The Chronic Disease Profile has a nev                                                                        |
| Life Expectancy                                                                                      | developing breast and ovarian cancers.                                                                                                    | option to view data by race or ethnicity                                                                     |
| Community Map<br>Risk Factors Map                                                                    | Previous 1 2 3 4 5 6 Next                                                                                                    |                                                                                                    |
| Social & Economic Factors                                                                            | Community Spotlight                                                                                                    |                                                                                                    |
| Profiles & Dashboards                                                                                | DOH-Putnam Celebrates during Kiwanis Centennial                                                                                                    | QUICK Facts                                                                                                  |
| Health Equity<br>Health Summaries<br>Healthiest Weight                                               | DOH-Putnam participated in<br>the 100 Year Anniversary of<br>Kiwanis Club, Intl                                                                                                    | In 2019, 90.3% of Hispanic mothers<br>initiated breastfeeding, compared to<br>84.2% of non-Hispanic mothers. |
| Population-Specific                                                                                  | celebration. The opportunity<br>allowed for DOH-Putnam                                                                                                    |                                                                                                    |
| Social and Behavioral Health                                                                         | Healthy Families, WIC and HEALTH                                                                                                    | Estimated Births                                                                                             |
| Health Indicators                                                                                    | Chronic Disease Program to<br>interact with Putnam county                                                                                                    | *Since Jan 01, 2021                                                                                          |
| Reportable & Infectious Diseases                                                                     | residents. All participants received brochures and gift                                                                                                    | 131669                                                                                                    |

### Enter key word(s) into the Search Box

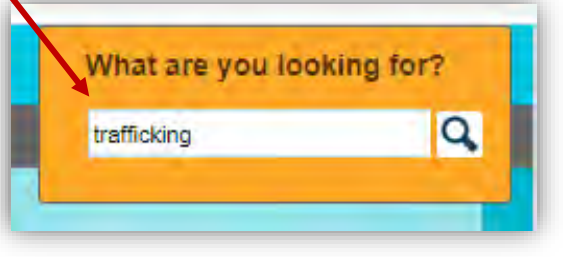

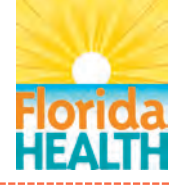

### Accessing the Human Trafficking Profile Report, continued

#### плых пастого мар

#### Social & Economic Factors

#### Profiles & Dashboards

Health Equity

Health Summaries

Healthiest Weight

Injuries

Population-Specific

Social and Behavioral Health

Health Indicators

Reportable & Infectious Diseases Chronic Diseases

#### –Population-Specific —

See reports focused on specific issues. How many people may need assistance during an emergency? Learn about rates of birth defects, chronic diseases, and more.

- » Access and Functional Needs Profile
- » Aging In Florida Profile
- » Asthma Profile
- » Birth Dashboard
- » Birth Defects Profile
- » Child Health Status Profile
- » County Chronic Disease Profile
- » Oral Health Profile
- » Pregnancy and Young Child Profile
- School-aged Child and Adolescent Profile

---- Social and Behavioral Health

It has been said that there is no health without mental health. Learn about social and behavioral health factors that can

Human Trafficking Profile

Substance Use Dashbaard

» Suicide and Behavioral Health Profile

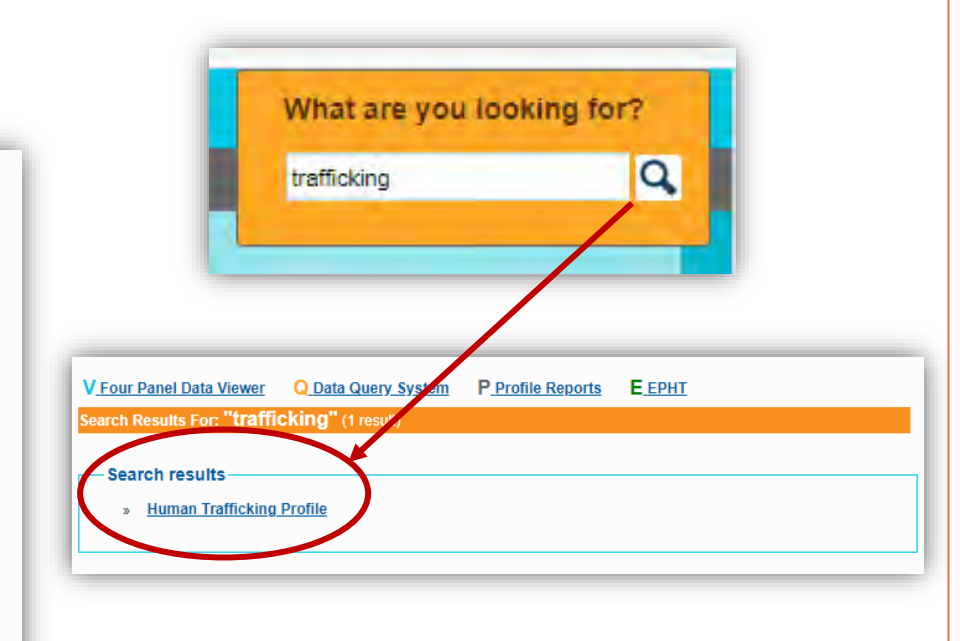

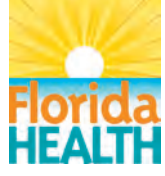

# Human Trafficking Profile Report

|                                                                                                 |         |         |         | Print/PDF Export to Excel                                                                                                    |
|-------------------------------------------------------------------------------------------------|---------|---------|---------|----------------------------------------------------------------------------------------------------|
|                                                                                                 |         |         |         | Human Trafficking Profile, Florida                                                                                                    |
| Indicator                                                                                       | Measure | 2019    | 2018    | Data Source                                                                                                    |
| Victims                                                                                         |         |         |         |                                                                                                    |
| Total National Human Trafficking Hotline Cases                                                  | Count   | 896     | 767     | National Human Trafficking Hotline                                                                                                    |
| Sex Trafficking Cases                                                                           | Count   | 640     | 524     | National Human Trafficking Hotline                                                                                                    |
| Labor Trafficking Cases                                                                         | Count   | 128     | 127     | National Human Trafficking Hotline                                                                                                    |
| Sex and Labor Trafficking Cases                                                                 | Count   | 46      | 58      | National Human Trafficking Hotline                                                                                                    |
| Not Specified Trafficking Cases                                                                 | Count   | 82      | 58      | National Human Trafficking Hotline                                                                                                    |
| Victims Identified                                                                              | Count   | 1,887   | 1,771   | National Human Trafficking Hotline                                                                                                    |
| Traffickers Identified                                                                          | Count   | 427     | 506     | National Human Trafficking Hotline                                                                                                    |
| Trafficking Businesses                                                                          | Count   | 243     | 306     | National Human Trafficking Hotline                                                                                                    |
| Human Trafficking Related Hospitalizations                                                      | Count   | 89      | NA      | Florida Agency for Health Care Administration (AHCA)                                                                                               |
| Human Trafficking Related Emergency Department Visits                                           | Count   | 72      | NA      | Florida Agency for Health Care Administration (AHCA)                                                                                               |
| Risk Factors                                                                                    |         |         |         |                                                                                                    |
| Homeless Estimate                                                                               | Count   | 28,590  | 29,717  | Florida Department of Children and Families, Office of Homelessness, Council on Homelessness Annual Report, Point-in-Time Count of Homeless People |
| Children under 18 in Foster Care                                                                | Count   | 21,066  | 20,970  | Department of Children and Families, Florida Safe Families Network Data Repository                                                                 |
| Emergency Medical service Responses to a Suspected Non-fatal Drug<br>Overdose Including Opioids | Count   | 38,927  | 35,102  | EMSTARS database of Florida's prehospital emergency transports                                                                                     |
| Estimated Seriously Mentally III Adults                                                         | Count   | 664,111 | 653,786 | Substance Abuse and Mental Health Services Administration. Behavioral Health Barometer: Florida                                                    |
| Estimated Seriously Emotionally Disturbed Youth Ages 9-17                                       | Count   | 195,523 | 191,546 | Estimates based on Department of Health and Human Services report Mental Health, United States, 1996                                               |
| Adults Experiencing 4 or More Adverse Childhood Experiences (ACEs)                              | Percent | 21.1%   | NA      | 2019 Florida Behavioral Risk Factor Surveillance System (BRFSS) Adverse Childhood Experiences (ACE) Report                                         |
| Child Intakes Accepted for Child on Child Sexual Abuse                                          | Count   | 13,710  | 13,990  | Florida Department of Children and Families Child Intakes Report                                                                                   |
| Consequences                                                                                    |         |         |         |                                                                                                    |
| Total Human Trafficking Offenses                                                                | Count   | 117     | 105     | Federal Bureau of Investigation, Uniform Crime Reports, Human Trafficking                                                                          |
| Involuntary Servitude Offenses                                                                  | Count   | 11      | 13      | Federal Bureau of Investigation, Uniform Crime Reports, Human Trafficking                                                                          |
| Commercial Sex Acts Offenses                                                                    | Count   | 106     | 92      | Federal Bureau of Investigation, Uniform Crime Reports, Human Trafficking                                                                          |
| Arrests for Prostitution                                                                        | Count   | 2,049   | 1,929   | Florida Department of Law Enforcement, Uniform Crime Reports, Arrest Data                                                                          |
| Arrests for Non-Forcible Sex Offenses                                                           | Count   | 3,209   | 2,863   | Florida Department of Law Enforcement, Uniform Crime Reports, Arrest Data                                                                          |

5

#### Data Note(s)

Where NA is shown, data is not available.

#### Case Definitions

Resource(s):

For additional information on the ICD-10-CM codes related to human trafficking, please visit the link to the American Hospital Association fact sheet

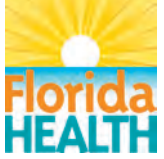

## Human Trafficking Profile Report Features

|                                                                                                 |                |                   | Print/PDF Export to Excel                                                                                                    |
|-------------------------------------------------------------------------------------------------|----------------|-------------------|----------------------------------------------------------------------------------------------------|
| s                                                                                               |                |                   | Human Trafficking Profile. Florida                                                                                                    |
|                                                                                                 | Measure        | 2019              | 2018 Data Source                                                                                                    |
| Victims                                                                                         |                |                   |                                                                                                    |
| Total National Human Trafficking Hotline Cases                                                  | Count          | 896               | 767 National Human Trafficking Hotline                                                                                                    |
| Sex Trafficking Cases                                                                           | Count          | 640               | 524 National Human Trafficking Hotline                                                                                                    |
| Labor Trafficking Cases                                                                         | Count          | 128               | 127 National Human Trafficking Hotline                                                                                                    |
| Sex and Labor Trafficking Cases                                                                 | Count          | 46                | 58 National Human Trafficking Hotline                                                                                                    |
| Not Specified Trafficking Cases                                                                 | Count          | 82                | 58 National Human Trafficking Hotline                                                                                                    |
| Victims Identified                                                                              | Count          | 1,887             | 1,771 National Human Trafficking Hotline                                                                                                    |
| Traffickers Identified                                                                          | Count          | 427               | 506 National Human Trafficking Hotline                                                                                                    |
| Trafficking Businesses                                                                          | Count          | 243               | 306 National Human Trafficking Hotline                                                                                                    |
| Human Trafficking Related Hospitalizations                                                      | Count          | 89                | NA Florida Agency for Health Care Administration (AHCA)                                                                                                   |
| Human Trafficking Related Emergency Department Visits                                           | Count          | 72                | NA Florida Agency for Health Care Administration (AHCA)                                                                                                   |
| Risk Factors                                                                                    |                |                   |                                                                                                    |
| Homeless Estimate                                                                               | Count          | 28,590            | 29,717 Florida Department of Children and Families, Office of Homelessness, Council on Homelessness Annual Report, Point-in-Time Count of Homeless People |
| Children under 18 in Foster Care                                                                | Count          | 21,066            | 20,970 Department of Children and Families, Florida Safe Families Network Data Repository                                                                 |
| Emergency Medical service Responses to a Suspected Non-fatal Drug<br>Overdose Including Opioids | Count          | 38,927            | 35,102 EMSTARS database of Florida's prehospital emergency transports                                                                                     |
| Estimated Seriously Mentally III Adults                                                         | Count          | 664,111           | 653,786 Substance Abuse and Mental Health Services Administration. Behavioral Health Barometer: Florida                                                   |
| Estimated Seriously Emotionally Disturbed Youth Ages 9-17                                       | Count          | 195,523           | 191,546 Estimates based on Department of Health and Human Services report Mental Health, United States, 1996                                              |
| Adults Experiencing 4 or More Adverse Childhood Experiences (ACEs)                              | Percent        | 21.1%             | NA 2019 Florida Behavioral Risk Factor Surveillance System (BRFSS) Adverse Childhood Experiences (ACE) Report                                             |
| Child Intakes Accepted for Child on Child Sexual Abuse                                          | Count          | 13,710            | 13,990 Florida Department of Children and Families Child Intakes Report                                                                                   |
| Consequences                                                                                    |                |                   |                                                                                                    |
| Total Human Trafficking Offenses                                                                | Count          | 117               | 105 Federal Bureau of Investigation, Uniform Crime Reports, Human Trafficking                                                                             |
| Involuntary Servitude Offenses                                                                  | Count          | 11                | 13 Federal Bureau of Investigation, Uniform Crime Reports, Human Trafficking                                                                              |
| Commercial Sex Acts Offenses                                                                    | Count          | 106               | 92 Federal Bureau of Investigation, Uniform Crime Reports, Human Trafficking                                                                              |
| Arrests for Prostitution                                                                        | Count          | 2,049             | 1,929 Florida Department of Law Enforcement, Uniform Crime Reports, Arrest Data                                                                           |
| rrests for Non-Forcible Sex Offenses                                                            | Count          | 3,209             | 2,863 Florida Department of Law Enforcement, Uniform Crime Reports, Arrest Data                                                                           |
|                                                                                                 |                |                   |                                                                                                    |
| S Data Note(s)                                                                                  |                |                   |                                                                                                    |
| Where NA is shown, data is not available                                                        |                |                   |                                                                                                    |
| where two is showin, data is not available.                                                     |                |                   |                                                                                                    |
| Case Definitions                                                                                |                |                   |                                                                                                    |
| 3                                                                                               |                |                   |                                                                                                    |
| Resource(s):                                                                                    |                |                   |                                                                                                    |
| For additional information on the ICD-10-CM codes related to human traff                        | icking, please | visit the link to | the American Hospital Association fact sheet.                                                                                                    |
|                                                                                                 |                |                   |                                                                                                    |

# **Indicator Information**

- Indicators are grouped into three specific categories.
- Each indicator is accompanied by the following:
  - Measure unit of measure used to quantify the indicator.
  - Year data points for the corresponding calendar year.
  - Data Source agency or location the indicator originated from.

|                                                                                                 |         |         |         | Human Trafficking Profile, Florida                                                                          |
|-------------------------------------------------------------------------------------------------|---------|---------|---------|----------------------------------------------------------------------------------------------------|
| Indicator                                                                                       | Measure | 2019    | 2018    | Data Source                                                                                                 |
| Victims                                                                                         |         |         |         |                                                                                                    |
| Total National Human Trafficking Hotline Cases                                                  | Count   | 896     | 767     | National Human Trafficking Hotline                                                                          |
| Sex Trafficking Cases                                                                           | Count   | 640     | 524     | National Human Trafficking Hotline                                                                          |
| Labor Trafficking Cases                                                                         | Count   | 128     | 127     | National Human Trafficking Hotline                                                                          |
| Sex and Labor Trafficking Cases                                                                 | Count   | 46      | 58      | National Human Trafficking Hotline                                                                          |
| Not Specified Trafficking Cases                                                                 | Count   | 82      | 58      | National Human Trafficking Hotline                                                                          |
| Victims Identified                                                                              | Count   | 1,887   | 1,771   | National Human Trafficking Hotline                                                                          |
| Traffickers Identified                                                                          | Count   | 427     | 506     | National Human Trafficking Hotline                                                                          |
| Trafficking Businesses                                                                          | Count   | 243     | 306     | National Human Trafficking Hotline                                                                          |
| Human Trafficking Related Hospitalizations                                                      | Count   | 89      | NA      | Florida Agency for Health Care Administration (AHCA)                                                        |
| Human Trafficking Related Emergency Department Visits                                           | Count   | 72      | NA      | Florida Agency for Health Care Administration (AHCA)                                                        |
| Risk Factors                                                                                    |         |         |         |                                                                                                    |
| Homeless Estimate                                                                               | Count   | 28,590  | 29,717  | Florida Department of Children and Families, Office of Homelessness, Council on Homelessness Annual Report, |
| Children under 18 in Foster Care                                                                | Count   | 21,066  | 20,970  | Department of Children and Families, Florida Safe Families Network Data Repository                          |
| Emergency Medical service Responses to a Suspected Non-fatal Drug<br>Overdose Including Opioids | Count   | 38,927  | 35,102  | EMSTARS database of Florida's prehospital emergency transports                                              |
| Estimated Seriously Mentally III Adults                                                         | Count   | 664,111 | 653,786 | Substance Abuse and Mental Health Services Administration. Behavioral Health Barometer: Florida             |
| Estimated Seriously Emotionally Disturbed Youth Ages 9-17                                       | Count   | 195,523 | 191,546 | Estimates based on Department of Health and Human Services report Mental Health, United States, 1996        |
| Adults Experiencing 4 or More Adverse Childhood Experiences (ACEs)                              | Percent | 21.1%   | NA      | 2019 Florida Behavioral Risk Factor Surveillance System (BRFSS) Adverse Childhood Experiences (ACE) Repo    |
| Child Intakes Accepted for Child on Child Sexual Abuse                                          | Count   | 13,710  | 13,990  | Florida Department of Children and Families Child Intakes Report                                            |
| Consequences                                                                                    |         |         |         |                                                                                                    |
| Total Human Trafficking Offenses                                                                | Count   | 117     | 105     | Federal Bureau of Investigation, Uniform Crime Reports, Human Trafficking                                   |
| Involuntary Servitude Offenses                                                                  | Count   | 11      | 13      | Federal Bureau of Investigation, Uniform Crime Reports, Human Trafficking                                   |
| Commercial Sex Acts Offenses                                                                    | Count   | 106     | 92      | Federal Bureau of Investigation, Uniform Crime Reports, Human Trafficking                                   |
| Arrests for Prostitution                                                                        | Count   | 2,049   | 1,929   | Florida Department of Law Enforcement, Uniform Crime Reports, Arrest Data                                   |
| Arrests for Non-Forcible Sex Offenses                                                           | Count   | 3,209   | 2,863   | Florida Department of Law Enforcement, Uniform Crime Reports, Arrest Data                                   |

Indicators in <u>blue</u> link directly to another data Profile Report, Dashboard or Query on FLHealthCHARTS.

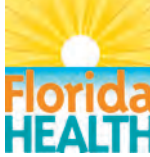

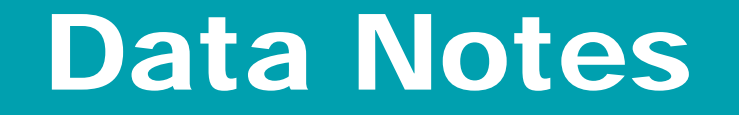

 Provides additional information for data interpretation, including any limitations of the data source, data availability, abbreviations, and suppression or aggregation rules.

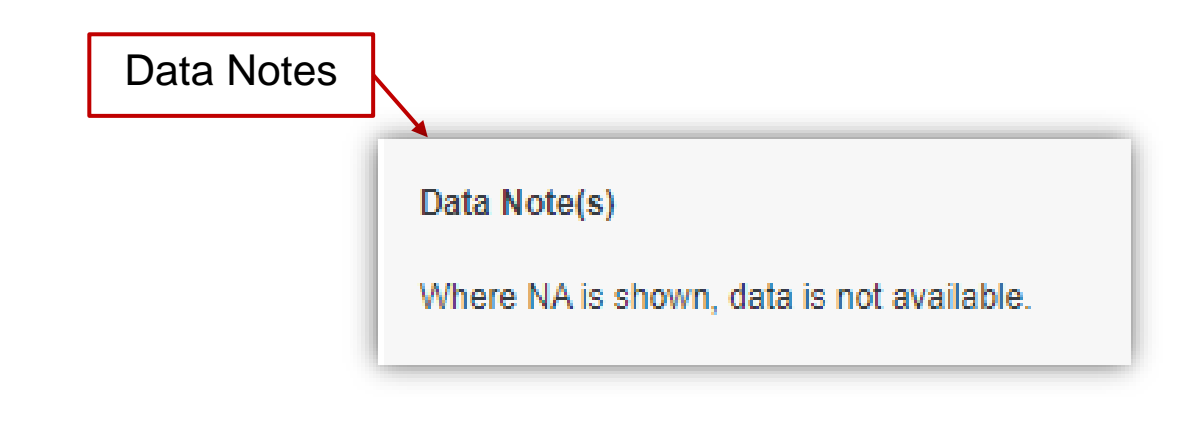

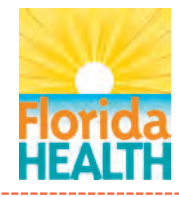

# **Case Definitions**

 Provides a detailed explanation of the criteria used to define each indicator included on the report.

|             | Data Note(s)                              | 1 |
|-------------|-------------------------------------------|---|
| Definitions | Where NA is shown, data is not available. |   |
|             | Case Definitions                          | I |
|             | Resource(s):                              | l |
|             |                                           | 1 |
|             |                                           |   |

|                                                                                                    | Case Definitions<br>Human Trafficking Profile                                                                                                    |
|----------------------------------------------------------------------------------------------------|----------------------------------------------------------------------------------------------------|
| Measure                                                                                            | Case Definition                                                                                                    |
| Adults Experiencing 4 or More Adverse<br>Childhood Experiences (ACEs)                              | Adverse Childhood Experiences (ACEs) include experiencing abuse and/or neglect (emotional abuse/neglect,<br>physical abuse/neglect, sexual abuse) or household challenges (intimate partner violence, substance abuse in the<br>household, mental illness in the household, parental separation or divorce, incarcerated household member) in<br>the first 18 years of life. Data are from the Florida Behavioral Risk Factor Surveillance System (BRFSS) Adverse<br>Childhood Experiences (ACE) Report.                                                                                                    |
| Arrests for Non-Forcible Sex Offenses                                                              | Number of arrests attributed to non-forcible sex offenses. Data are from the Florida Department of Law<br>Enforcement.                                                                                                    |
| Arrests for Prostitution                                                                           | Number of arrests attributed to prostitution. Data are from the Florida Department of Law Enforcement.                                                                                                    |
| Child Intakes Accepted for Child on Child Sexual Abuse                                             | Number of child intakes related to child on child sexual abuse accepted by Child Welfare Hotline staff and referred<br>for investigation. Data are from the Florida Department of Children and Families.                                                                                                    |
| Children Under 18 in Foster Care                                                                   | Number of children under age 18 in foster care. Data are from the Florida Department of Children and Families.                                                                                                    |
| Commercial Sex Acts Offenses                                                                       | Number of offenses attributed to commercial sex acts. Data are from the Federal Bureau of Investigation.                                                                                                    |
| Emergency Medical Service Responses to<br>a Suspected Non-fatal Drug Overdose<br>Including Opioids | Patients with an identified non-fatal drug overdose during an emergency medical service transport, data from<br>Florida's EMSTARS database which includes 90% of Florida's prehospital emergency transports. These data<br>come from the Florida Enhanced State Opioid Overdose Surveillance Program Dashboard County Report. Data<br>are from Florida's EMSTARS database which includes 90% of Florida's prehospital emergency transports. These<br>data come from the Florida Enhanced State Opioid Overdose Surveillance Program Dashboard County Report.                                                                                                    |
| Estimated Seriously Emotionally Disturbed<br>Youth Ages 9-17                                       | This is the estimated number of youth ages 9-17 years old with a serious emotional disturbance with substantial to extreme functional impairment. The estimate is based on a report called Mental Health, United States, 1996 from the Department of Health and Human Services which found that conservatively, 9% of the population ages 9-17 years old is affected. Using the 9% estimate results in rates for all counties being equal. The change in numbers over time is directly reflective of the change in population of that age group rather than a change in the mental health status of the population. Data are from the Substance Abuse and Mental Health Services Administration.                                                                                                    |
| Estimated Seriously Mentally III Adults                                                            | Serious mental illness among people ages 18 and older is defined as having, at any time during the past year, a diagnosable mental, behavior, or emotional disorder that causes serious functional impairment that substantially interferes with or limits one or more major life activities. Serious mental illnesses include major depression, schizophrenia, bipolar disorder, and other mental disorders that cause serious impairment. These counts are estimates based on the Substance Abuse and Mental Health Services Administration (SAMHSA) statement that 4.0% of the population 18 and over in 2012 and 2013, 3.6% of the population 18 and over in 2014-2016, and 3.9% of the population and in each county. The change in numbers over time is directly reflective of the change population of that age group rather than a change in the mental health status of the population. Estimates are based on the Queartment of Health and Human Services Mental Health. United States. 1996 |
| Homeless Estimate                                                                                  | The estimated number of people who are homeless. Estimates are derived from a point-in-time count of hom people. Data are from the Florida Department of Children and Families, Office of Homelessness.                                                                                                    |

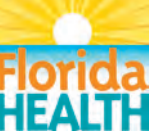

# **Export or Print**

Data Source

• Print the entire profile report to a PDF or export the data into an Excel spreadsheet.

| Human Trafficking Profile, Florida     Measure     2019     2018     Data Source       Victims                                                                                                    |
|----------------------------------------------------------------------------------------------------|
| IndicatorMeasure20192018Data SourceVictimsImage: Set Trafficking Hotline CasesCount896767National Human TraffickingSet Trafficking CasesCount640524National Human TraffickingLabor Trafficking CasesCount128127National Human TraffickingSet and Labor Trafficking CasesCount46658National Human TraffickingSet and Labor Trafficking CasesCount42658National Human TraffickingVictims IdentifiedCount427506National Human TraffickingTrafficking BusinessesCount427506National Human TraffickingHuman Trafficking Related HospitalizationsCount89NAFlorida Agency for Health Care AdministrationHuman Trafficking Related HospitalizationsCount89NAFlorida Agency for Health Care Administration |
| VictimsVictimsTotal National Human Trafficking Hotline CasesCount696767Sex Trafficking CasesCount640524Labor Trafficking CasesCount128127Sex and Labor Trafficking CasesCount4658Not Specified Trafficking CasesCount4658Victims IdentifiedCount18871,771Trafficking BusinessesCount427506Trafficking Related HospitalizationsCount243306Human Trafficking Related HospitalizationsCount89NAHuman Trafficking Related HospitalizationsCount89NA                                                                                                    |
| Total National Human Trafficking Hotline CasesCount896767National Human TraffickingSex Trafficking CasesCount640524National Human TraffickingLabor Trafficking CasesCount128127National Human TraffickingSex and Labor Trafficking CasesCount4658National Human TraffickingNot Specified Trafficking CasesCount4658National Human TraffickingVictims IdentifiedCount1,8871,771National Human TraffickingTrafficking BusinessesCount427506National Human TraffickingHuman Trafficking Related HospitalizationsCount89NAFlorida Agency for Health Care AdministrationHuman Trafficking Related HospitalizationsCount89NAFlorida Agency for Health Care Administration                               |
| Sex Trafficking CasesCount640524National Human TraffickingLabor Trafficking CasesCount128127National Human TraffickingSex and Labor Trafficking CasesCount4658National Human TraffickingNot Specified Trafficking CasesCount4658National Human TraffickingVictims IdentifiedCount1,8871,771National Human TraffickingTrafficking BusinessesCount243306National Human TraffickingHuman Trafficking Related HospitalizationsCount89NAFlorida Agency for Health Care Administration                                                                                                    |
| Labor Trafficking CasesCount128127National Human TraffickingSex and Labor Trafficking CasesCount4658National Human TraffickingNot Specified Trafficking CasesCount8258National Human TraffickingVictims IdentifiedCount1,8871,771National Human TraffickingTraffickers IdentifiedCount427506National Human TraffickingTrafficking Related HospitalizationsCount243306National Human TraffickingHuman Trafficking Related HospitalizationsCount89NAFlorida Agency for Health Care Administration                                                                                                    |
| Sex and Labor Trafficking CasesCount4658National Human TraffickingNot Specified Trafficking CasesCount8258National Human TraffickingVictims IdentifiedCount1,8871,771National Human TraffickingTraffickers IdentifiedCount427506National Human TraffickingTrafficking BusinessesCount243306National Human TraffickingHuman Trafficking Related HospitalizationsCount89NAFlorida Agency for Health Care Administration                                                                                                    |
| Not Specified Trafficking CasesCount8258National Human TraffickingVictims IdentifiedCount1,8871,771National Human TraffickingTraffickers IdentifiedCount427506National Human TraffickingTrafficking BusinessesCount243306National Human TraffickingHuman Trafficking Related HospitalizationsCount89NAFlorida Agency for Health Care Administration                                                                                                    |
| Victims Identified   Count   1,887   1,771   National Human Trafficking     Traffickers Identified   Count   427   506   National Human Trafficking     Trafficking Businesses   Count   243   306   National Human Trafficking     Human Trafficking Related Hospitalizations   Count   89   NA   Florida Agency for Health Care Administration                                                                                                    |
| Traffickers Identified   Count   427   506   National Human Trafficking     Trafficking Businesses   Count   243   306   National Human Trafficking     Human Trafficking Related Hospitalizations   Count   89   NA   Florida Agency for Health Care Administration     Human Trafficking Related Hospitalizations   Count   89   NA   Florida Agency for Health Care Administration                                                                                                    |
| Trafficking Businesses Count 243 306 National Human Trafficking   Human Trafficking Related Hospitalizations Count 89 NA Florida Agency for Health Care Administration                                                                                                    |
| Human Trafficking Related Hospitalizations Count 89 NA Florida Agency for Health Care Administration                                                                                                    |
| Linner Terffeline Beletel Freezen av Dereckeret Visite                                                                                                    |
| Human Trancking Related Emergency Department Visits Count 72 NA Florida Agency for Health Care Administration                                                                                                    |
| Risk Factors                                                                                                    |
| Homeless Estimate Count 28,590 29,717 Florida Department of Children and Families, Office of Homelessness, Council on Homelessness Annual Report, Point-in-Time Count of Homeless                                                                                                    |
| Children under 18 in Foster Care Count 21,066 20,970 Department of Children and Families, Florida Safe Families Network Data Rev                                                                                                    |
| Emergency Medical service Responses to a Suspected Non-fatal Drug Overdose Including Opioids Count 7 38,927 35,102 EMSTARS database of Florida's prehospital emergency tra                                                                                                    |
| Estimated Seriously Mentally III Adults Count 664,111 653,786 Substance Abuse and Mental Health Services Administration. Behavioral Health Barometer:                                                                                                    |
| Estimated Seriously Emotionally Disturbed Youth Ages 9-17 Count [195,523 [191,546] Estimates based on Department of Health and Human Services report Mental Health, United State                                                                                                    |
| Adults Experiencing 4 or More Adverse Childhood Experiences (ACEs) Percent 21.1% NA 2019 Florida Behavioral Risk Factor Surveillance System (BRFSS) Adverse Childhood Experiences (ACE)                                                                                                    |
| Child Intakes Accepted for Child on Child Sexual Abuse Count 13,710 13,990 Florida Department of Children and Families Child Intakes                                                                                                    |
| Consequences                                                                                                    |
| Total Human Trafficking Offenses Count 117 105 Federal Bureau of Investigation, Uniform Crime Reports, Human Tra                                                                                                    |
| Involuntary Servitude Offenses Count 11 13 Federal Bureau of Investigation, Uniform Crime Reports, Human Tra                                                                                                    |
| Commercial Sex Acts Offenses Count 106 92 Federal Bureau of Investigation, Uniform Crime Reports, Human Tra                                                                                                    |
| Arrests for Prostitution Count 2,049 1,929 Florida Department of Law Enforcement, Uniform Crime Reports, Arre                                                                                                    |
| Arrests for Non-Forcible Sex Offenses Count 73,209 2,863 Florida Department of Law Enforcement, Uniform Crime Reports, Arre                                                                                                    |

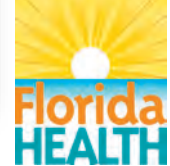

Export to Excel

Print/PDF

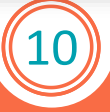

### Resources

- Provides links to related resources.
  - Information on the ICD-10-CM codes for classifying human trafficking in hospital and emergency department settings.
  - Published statistical reports.

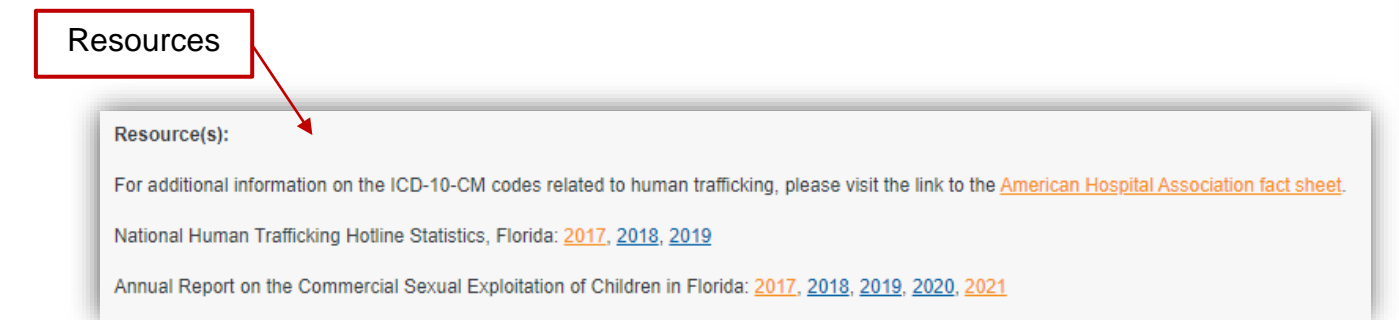

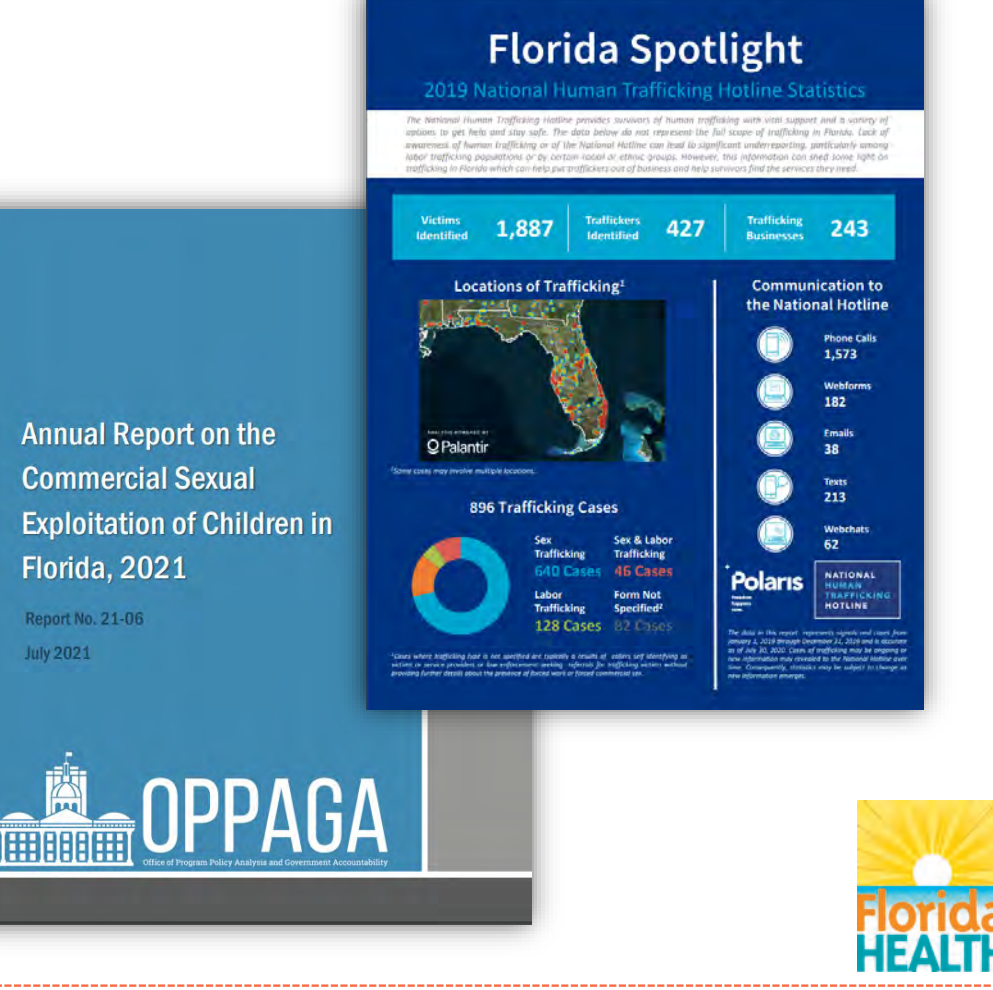

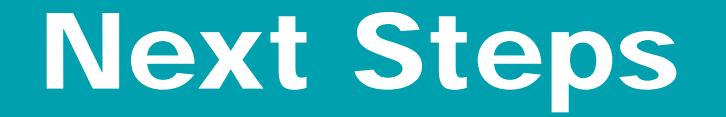

- Annually update existing indictors to include the latest calendar year of data.
- Add new indicators and data sources as they become available.
- Enhance features as additional years of data are available.
  - Drop-down selection menus
  - Trends
  - Graphs and other data visualization tools
- Explore options to incorporate local-level data.

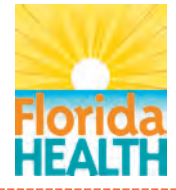

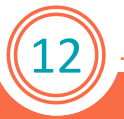

# **Contact Information**

### Keshia Reid, PhD

Director, Public Health Research Division of Community Health Promotion Florida Department of Health Keshia.Reid@flhealth.gov

850-245-4917

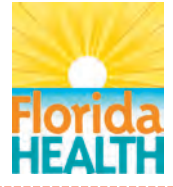

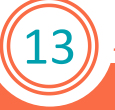